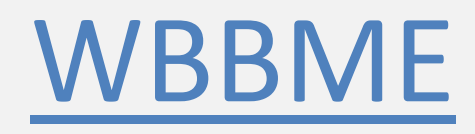

# **ONLINE STUDENT REGISTRATION**

**USER MANUAL** 

#### **Process Flow**

- 1. Enter all student registration details by login using "Entry User"
- 2. Approve each student details using "Approval User"
- 3. Fees Payment
  - a. Login using "Entry User", Choose Fees Payment and select all Approved Student and click "Proceed for Payment" button.
  - b. On "Fees Details Entry" Page click on "Pay though SBI Collect" and make payment.
  - c. Enter the bank receipt no, payment date, payment amount and upload receipt voucher to complete the registration process.

### 1. APPROVAL USER

### 1. a. Update Madrasha Details

| Master                                                                                                    | MADRASAH DETAI                                                                                                    | LS UPDATE                                                                                                    |                   |                                                                                                    |           |                                                                                                    |                       |                   |
|----------------------------------------------------------------------------------------------------|----------------------------------------------------------------------------------------------------|----------------------------------------------------------------------------------------------------|-------------------|----------------------------------------------------------------------------------------------------|-----------|----------------------------------------------------------------------------------------------------|-----------------------|-------------------|
|                                                                                                    | Show 10 🗸 entries                                                                                                    |                                                                                                    |                   |                                                                                                    |           | Search:                                                                                                    |                       |                   |
| User Entry                                                                                                    | Action Madrasah                                                                                                    | ↓<br>Addre                                                                                                    | s Pin Post Office | District Co                                                                                                    | ontact No | Fmail                                                                                                    | Fax No                | Head of Institute |
| Madrasah Details Update                                                                                                    |                                                                                                    | HARIE HIGH MADRASAH                                                                                                    |                   | BIRBHUM                                                                                                    |           | khustigirids@gmail.co                                                                                                    | m                     |                   |
| Change Bassword                                                                                                    |                                                                                                    |                                                                                                    |                   | Distriction of the second second seco |           | in a change of the change of the change of t |                       |                   |
| Chunge russword                                                                                                    | Showing 1 to 1 of 1 entries                                                                                                    |                                                                                                    |                   |                                                                                                    |           |                                                                                                    | Pre                   | vious 1 Next      |
| Report >                                                                                                    |                                                                                                    |                                                                                                    |                   |                                                                                                    |           |                                                                                                    |                       |                   |
| Logout                                                                                                    |                                                                                                    |                                                                                                    |                   |                                                                                                    |           |                                                                                                    |                       |                   |
|                                                                                                    |                                                                                                    |                                                                                                    |                   |                                                                                                    |           |                                                                                                    |                       |                   |
|                                                                                                    |                                                                                                    |                                                                                                    |                   |                                                                                                    |           |                                                                                                    |                       |                   |
|                                                                                                    |                                                                                                    |                                                                                                    |                   |                                                                                                    |           |                                                                                                    |                       |                   |
|                                                                                                    |                                                                                                    |                                                                                                    |                   |                                                                                                    |           |                                                                                                    |                       |                   |
|                                                                                                    |                                                                                                    |                                                                                                    |                   |                                                                                                    |           |                                                                                                    |                       |                   |
|                                                                                                    |                                                                                                    |                                                                                                    |                   |                                                                                                    |           |                                                                                                    |                       |                   |
|                                                                                                    |                                                                                                    |                                                                                                    |                   |                                                                                                    |           |                                                                                                    |                       |                   |
|                                                                                                    |                                                                                                    |                                                                                                    |                   |                                                                                                    |           |                                                                                                    |                       |                   |
|                                                                                                    |                                                                                                    |                                                                                                    |                   |                                                                                                    |           |                                                                                                    |                       |                   |
|                                                                                                    |                                                                                                    |                                                                                                    |                   |                                                                                                    |           |                                                                                                    |                       |                   |
|                                                                                                    |                                                                                                    |                                                                                                    |                   |                                                                                                    |           |                                                                                                    |                       |                   |
|                                                                                                    |                                                                                                    |                                                                                                    |                   |                                                                                                    |           |                                                                                                    |                       |                   |
|                                                                                                    |                                                                                                    |                                                                                                    |                   |                                                                                                    |           |                                                                                                    |                       |                   |
| e Approval User                                                                                                    | r needs to update the                                                                                                    | e Madrasah deta                                                                                                    | uls from th       | he meni                                                                                                    | u –       |                                                                                                    |                       |                   |
| ne Approval User                                                                                                    | r needs to update the                                                                                                    | e Madrasah deta                                                                                                    | ils from tl       | he meni                                                                                                    | u –       |                                                                                                    |                       |                   |
| ne Approval User<br>laster->Madrasa                                                                                                    | r needs to update the<br>h Details Update                                                                                                    | e Madrasah deta                                                                                                    | ils from tl       | he meni                                                                                                    | u –       |                                                                                                    |                       |                   |
| ne Approval User<br>laster->Madrasa                                                                                                    | r needs to update the<br>h Details Update                                                                                                    | e Madrasah deta                                                                                                    | ils from th       | he meni                                                                                                    | u –       |                                                                                                    |                       |                   |
| ne Approval User<br>laster->Madrasa                                                                                                    | r needs to update the<br>h Details Update                                                                                                    | e Madrasah deta                                                                                                    | ils from th       | he meni                                                                                                    | u —       |                                                                                                    |                       |                   |
| ne <b>Approval User</b><br>l <b>aster-&gt;Madrasa</b><br>ick on the <b>Edit Ic</b>                                                                                                    | r needs to update the<br><b>h Details Update</b><br>on to update the det                                                                                                    | e Madrasah deta<br>tails                                                                                                    | ils from tl       | he meni                                                                                                    | u —       |                                                                                                    |                       |                   |
| ne <b>Approval User</b><br>laster->Madrasa<br>ick on the Edit Ic                                                                                                    | r needs to update the<br>h Details Update<br>on to update the det                                                                                                    | e Madrasah deta<br>tails                                                                                                    | ils from tl       | he meni                                                                                                    | u —       |                                                                                                    |                       |                   |
| ne <b>Approval User</b><br>laster->Madrasa<br>ick on the Edit Ic                                                                                                    | r needs to update the<br>h Details Update<br>on to update the det                                                                                                    | e Madrasah deta<br>tails                                                                                                    | ils from tl       | he meni                                                                                                    | u —       |                                                                                                    |                       |                   |
| te Approval User<br>laster->Madrasa<br>ick on the Edit Ic                                                                                                    | r needs to update the<br>h Details Update<br>on to update the def                                                                                                    | e Madrasah deta<br>tails                                                                                                    | ils from th       | he meni                                                                                                    | u —       |                                                                                                    |                       | Welcome g         |
| tick on the Edit Ic                                                                                                    | r needs to update the<br>h Details Update<br>on to update the def<br>KHUSTIGIRI DARGAH SH                                                                                                    | e Madrasah deta<br>tails<br>HARIF HIGH MADRAS/                                                                                                    | ils from tl<br>н  | he meni                                                                                                    | u —       |                                                                                                    |                       | Welcome ad        |
| he Approval User<br>laster->Madrasa<br>ick on the Edit Ic<br>المعنية المعاملة المعاملة<br>المعاملة المعاملة المعاملة المعاملة المعاملة المعاملة المعاملة المعاملة المعاملة المعاملة المعاملة المعاملة الم                                                                                                    | r needs to update the<br>h Details Update<br>on to update the det<br>KHUSTIGIRI DARGAH SH                                                                                                    | e Madrasah deta<br>tails<br>HARIF HIGH MADRASA                                                                                                    | iils from tl<br>н | he menu                                                                                                    | u –       |                                                                                                    |                       | Welcome ac        |
| tick on the Edit Ic                                                                                                    | r needs to update the<br>h Details Update<br>on to update the det<br>KHUSTIGIRI DARGAH SH                                                                                                    | e Madrasah deta<br>tails<br>IARIF HIGH MADRAS/                                                                                                    | ils from tl<br>н  | he menu                                                                                                    | u —       |                                                                                                    |                       | Welcome ac        |
| tick on the Edit Ic                                                                                                    | r needs to update the<br>h Details Update<br>on to update the def<br>KHUSTIGIRI DARGAH SH                                                                                                    | e Madrasah deta<br>tails<br>HARIF HIGH MADRAS/                                                                                                    | ils from tl       | he menu                                                                                                    | u —       |                                                                                                    |                       | Welcome ac        |
| Approval User<br>aster->Madrasa<br>ick on the Edit Ic<br>Marken Report of the<br>Marken Report of the<br>Marken Report of the<br>Marken Report of the<br>Student Approval                                                                                                    | r needs to update the<br>h Details Update<br>on to update the def<br>KHUSTIGIRI DARGAH SH                                                                                                    | e Madrasah deta<br>tails<br>HARIF HIGH MADRAS/                                                                                                    | ils from tl       | he menu                                                                                                    | u —       |                                                                                                    |                       | Welcome ad        |
| Approval User<br>laster->Madrasal<br>ick on the Edit Ic                                                                                                    | r needs to update the<br>h Details Update<br>on to update the det<br>KHUSTIGIRI DARGAH SH                                                                                                    | e Madrasah deta<br>tails<br>HARIF HIGH MADRAS/<br>PDATE                                                                                                    | ils from tl<br>н  | he menu                                                                                                    | u —       |                                                                                                    |                       | Welcome ac        |
| Approval User<br>laster->Madrasal<br>ick on the Edit Ic<br>where a sum the set<br>where a sum the set<br>student Approval<br>Student Approval                                                                                                    | r needs to update the<br>h Details Update<br>on to update the det<br>KHUSTIGIRI DARGAH SH<br>MADRASAH MASTER UP                                                                                                    | e Madrasah deta<br>tails<br>HARIF HIGH MADRAS/<br>PDATE                                                                                                    | ils from tl<br>н  | he menu                                                                                                    | u —       |                                                                                                    |                       | Welcome ac        |
| Approval User<br>aster->Madrasal<br>ick on the Edit Ic<br>Change Password                                                                                                    | r needs to update the<br>h Details Update<br>on to update the def<br>KHUSTIGIRI DARGAH SH<br>MADRASAH MASTER UP<br>Madrasah Name                                                                                                    | e Madrasah deta<br>tails<br>HARIF HIGH MADRAS/<br>PDATE                                                                                                    | ils from tl<br>H  | he menu<br>Aadrasah Code                                                                                                    | u —       | Index 1                                                                                                    | No                    | Welcome ad        |
| Approval User<br>aster->Madrasa<br>ick on the Edit Ic<br>where a start of the start<br>where a start of the start<br>where a start of the start<br>where a start of the start<br>where a start of the start<br>Master ><br>Change Password                                                                                                    | r needs to update the<br>h Details Update<br>on to update the def<br>KHUSTIGIRI DARGAH SH<br>MADRASAH MASTER UP<br>Madrasah Name<br>KHUSTIGIRI DARGAH SHARIF HIG                                                                                            | e Madrasah deta<br>tails<br>HARIF HIGH MADRAS/<br>PDATE                                                                                                    | ils from tl       | he menu<br>Madrasah Code<br>KSTG                                                                                                    | u —       | Index 1<br>123                                                                                                    | No                    | Welcome ac        |
| Approval User<br>aster->Madrasa<br>ick on the Edit Ic<br>ick on the Edit Ic<br>ick on the Edit Ic<br>ick on the Edit Ic<br>ick on the Edit Ic<br>ick on the Edit Ic<br>ick on the Edit Ic<br>ick on the Edit Ic<br>ick on the Edit Ic<br>ick on the Edit Ic<br>ick on the Edit Ic<br>ick on the Edit Ic<br>ick on the Edit Ic<br>ick on the Edit Ick<br>ick on the Edit Ick on the Edit Ick<br>ick on the Edit Ick on the Edit Ick<br>ick on the Edit Ick on the Edit Ick<br>ick on the Edit Ick on the Edit Ick on the Ed                                                                                                    | r needs to update the<br>h Details Update<br>on to update the def<br>KHUSTIGIRI DARGAH SH<br>MADRASAH MASTER UF<br>Madrasah Name<br>KHUSTIGIRI DARGAH SHARIF HIGH<br>Head of Institute                                                                      | e Madrasah deta<br>tails<br>AARIF HIGH MADRAS/<br>PDATE<br>HMADRASAH<br>Address                                                                                      | H                 | Addrasah Code<br>KSTG                                                                                                    | u —       | Index N<br>123                                                                                                    | Νο                    | Welcome ac        |
| Approval User<br>aster->Madrasa<br>ick on the Edit Ic<br>Master ><br>Change Password<br>Report >                                                                                                    | r needs to update the<br>h Details Update<br>on to update the def<br>KHUSTIGIRI DARGAH SH<br>MADRASAH MASTER UF<br>Madrasah Name<br>KHUSTIGIRI DARGAH SHARIF HIGI<br>Head of Institute<br>Head of Institute                                                 | e Madrasah deta<br>tails<br>HARIF HIGH MADRAS/<br>PDATE<br>HMADRASAH<br>Address<br>Enter Address Details                                                             | H                 | he menι<br>Aadrasah Code<br>κstg                                                                                                    | u —       | Index 1<br>123                                                                                                    | No                    | Welcome ac        |
| Approval User<br>aster->Madrasa<br>ick on the Edit Ic<br>ick on the Edit Ic                                                                                                    | r needs to update the<br>h Details Update<br>on to update the def<br>KHUSTIGIRI DARGAH SH<br>MADRASAH MASTER UF<br>Madrasah Name<br>KHUSTIGIRI DARGAH SHARIF HIGH<br>Head of Institute<br>Head of Institute                                                 | e Madrasah deta<br>tails<br>HARIF HIGH MADRASA<br>PDATE<br>HMADRASAH<br>Address<br>Enter Address Details                                                             | H                 | Addrasah Code<br>KSTG                                                                                                    | u —       | index h                                                                                                    | No                    | Welcome ac        |
| Approval User<br>laster->Madrasal<br>ick on the Edit Ic<br>Marked Edit Correct<br>Student Approval<br>Adster ><br>Change Password<br>Report ><br>Logout                                                                                                    | r needs to update the<br>h Details Update<br>on to update the def<br>KHUSTIGIRI DARGAH SH<br>MADRASAH MASTER UP<br>Madrasah Name<br>KHUSTIGIRI DARGAH SHARIF HIG<br>Head of Institute<br>Head of Institute<br>Pin Code                                      | e Madrasah deta<br>tails<br>HARIF HIGH MADRASA<br>POATE<br>HMADRASAH<br>Address<br>Enter Address Details<br>Post Office                                              | H                 | Aadrasah Code<br>KSTG                                                                                                    | u —       | Index 1<br>123<br>Contac                                                                                                    | No<br>2t No           | Welcome ad        |
| Approval User<br>aster->Madrasal<br>ick on the Edit Ic<br>whereaster<br>whereaster<br>wherea | r needs to update the<br>h Details Update<br>on to update the def<br>KHUSTIGIRI DARGAH SH<br>MADRASAH MASTER UP<br>Madrasah Name<br>KHUSTIGIRI DARGAH SHARIF HIGH<br>Head of Institute<br>Head of Institute<br>Pin Code<br>Pin Code                         | e Madrasah deta<br>tails<br>AARIF HIGH MADRAS/<br>PDATE<br>HMADRASAH<br>Address<br>Enter Address Details<br>Post Office<br>Post Office                               | H                 | Aadrasah Code<br>KSTG<br>District<br>BIRBHUM                                                                                                    | u —       | Index 1<br>123<br>Contac                                                                                                    | No<br>ct No<br>act No | Welcome ac        |
| Approval User<br>laster->Madrasal<br>ick on the Edit Ic<br>where a sum has we<br>where a sum has we<br>have a sum has we<br>have a sum has we<br>h                                                                                                    | r needs to update the<br>h Details Update<br>on to update the def<br>KHUSTIGIRI DARGAH SH<br>MADRASAH MASTER UF<br>Madrasah Name<br>KHUSTIGIRI DARGAH SHARIF HIGH<br>Head of Institute<br>Head of Institute<br>Pin Code<br>Pin Code<br>Email                | e Madrasah deta<br>tails<br>darif High Madras/<br>PDATE<br>HMADRASAH<br>Address<br>Enter Address Details<br>Post Office<br>Post Office<br>Ence No                    | H                 | Addrasah Code<br>KSTG<br>District<br>BIRBHUM                                                                                                    | u –       | Index 1<br>123<br>Contac<br>Cont                                                                                                    | No<br>st No<br>act No | Welcome ac        |
| Approval User<br>aster->Madrasal<br>ick on the Edit Ic<br>ick on the Edit Ick<br>on the Edit Ick<br>on the Edit Ick<br>on t                                                                                                    | r needs to update the<br>h Details Update<br>on to update the def<br>KHUSTIGIRI DARGAH SH<br>MADRASAH MASTER UP<br>Madrasah Name<br>KHUSTIGIRI DARGAH SHARIF HIGH<br>Head of Institute<br>Head of Institute<br>Pin Code<br>Email                            | e Madrasah deta<br>tails<br>HARIF HIGH MADRASA<br>PDATE<br>HMADRASAH<br>Address<br>Enter Address Details<br>Post Office<br>Post Office<br>Fax No                     | H                 | Aadrasah Code<br>KSTG<br>District<br>BIRBHUM<br>Aadrasah Mediur                                                                                                    | u –<br>   | Index 1<br>123<br>Contac                                                                                                    | No<br>et No<br>aet No | Welcome ac        |
| Re Approval User<br>aster->Madrasal<br>ick on the Edit Ic<br>Student Approval<br>Change Password<br>Report ><br>Logout                                                                                                    | r needs to update the<br>h Details Update<br>on to update the def<br>KHUSTIGIRI DARGAH SHA<br>MADRASAH MASTER UP<br>Madrasah Name<br>KHUSTIGIRI DARGAH SHARIF HIGH<br>Head of Institute<br>Head of Institute<br>Pin Code<br>Email<br>khustigirids@gmail.com | e Madrasah deta<br>tails<br>HARIF HIGH MADRASA<br>PDATE<br>HMADRASAH<br>Address<br>Enter Address Details<br>Post Office<br>Post Office<br>Fax No<br>Fax No           | H                 | Adrasah Code<br>KSTG<br>District<br>BIRBHUM<br>Addrasah Mediur<br>BENGALI                                                                                                    | u —<br>m  | Index 1<br>123<br>Contac                                                                                                    | No<br>ct No<br>act No | Welcome or        |
| Approval User<br>aster->Madrasal<br>ick on the Edit Ic<br>where a state of the set<br>where a state of the set where a state of the set where a state of the set where a state of the set where a state of the s                                                                                                    | r needs to update the<br>h Details Update<br>on to update the def<br>KHUSTIGIRI DARGAH SH<br>MADRASAH MASTER UF<br>Madrasah Name<br>KHUSTIGIRI DARGAH SHARIF HIGH<br>Head of Institute<br>Head of Institute<br>Pin Code<br>Email<br>khustigirids@gmail.com  | e Madrasah deta<br>tails<br>AARIF HIGH MADRAS/<br>PDATE<br>HMADRASAH<br>Address<br>Enter Address Details<br>Post Office<br>Post Office<br>Fax No<br>Fax No           | H                 | Aadrasah Code<br>KSTG<br>District<br>BIRBHUM<br>Aadrasah Mediur<br>BENGALI                                                                                                    | u —<br>   | Contac<br>Contac                                                                                                    | No<br>st No<br>act No | Welcome ad        |
| Approval User<br>aster->Madrasa<br>ick on the Edit Ic<br>Control of the Edit Ic<br>Control of the Edit                                                                                                    | r needs to update the<br>h Details Update<br>on to update the def<br>KHUSTIGIRI DARGAH SH<br>MADRASAH MASTER UF<br>Madrasah Name<br>KHUSTIGIRI DARGAH SHARIF HIGH<br>Head of Institute<br>Head of Institute<br>Pin Code<br>Email<br>khustigirids@gmail.com  | e Madrasah deta<br>tails<br>HARIF HIGH MADRASA<br>PDATE<br>HMADRASAH<br>Address<br>Enter Address Details<br>Post Office<br>Post Office<br>Fax No<br>Fax No           | H                 | Addrasah Code<br>KSTG<br>District<br>BIRBHUM<br>Addrasah Mediur<br>BENGALI                                                                                                    | u –<br>m  | Index H<br>123<br>Contac<br>Cont                                                                                                    | No<br>et No<br>act No | Welcome ac        |
| Approval User<br>laster->Madrasal<br>ick on the Edit Ic<br>Student approval<br>Auster ><br>Change Password<br>Report ><br>Logout                                                                                                    | n needs to update the<br>h Details Update<br>on to update the def<br>KHUSTIGIRI DARGAH SH<br>MADRASAH MASTER UP<br>Madrasah Name<br>KHUSTIGIRI DARGAH SHARIF HIGH<br>Head of Institute<br>Head of Institute<br>Pin Code<br>Email<br>khustigirids@gmail.com  | e Madrasah deta<br>tails<br>HARIF HIGH MADRASA<br>PDATE<br>HMADRASAH<br>Address<br>Enter Address Details<br>Post Office<br>Post Office<br>Fax No<br>Fax No           | H                 | Aadrasah Code<br>KSTG<br>District<br>BIRBHUM<br>Aadrasah Mediur<br>BENGALI                                                                                                    | u —<br>m  | Index 1<br>123<br>Contac                                                                                                    | No<br>ct No<br>act No | Welcome or        |
| Approval User<br>aster->Madrasa<br>ick on the Edit Ic<br>where a start and the set<br>where a start and the set<br>where a start and the set<br>where a start and the set<br>where a start a start a start<br>aster ><br>Change Password<br>Report ><br>Logout                                                                                                    | r needs to update the<br>h Details Update<br>on to update the def<br>KHUSTIGIRI DARGAH SH<br>MADRASAH MASTER UF<br>Madrasah Name<br>KHUSTIGIRI DARGAH SHARIF HIGH<br>Head of Institute<br>Head of Institute<br>Pin Code<br>Email<br>khustigirids@gmail.com  | e Madrasah deta<br>tails<br>AARIF HIGH MADRAS/<br>PDATE<br>HMADRASAH<br>Address<br>Enter Address Details<br>Post Office<br>Post Office<br>Fax No<br>Fax No           | H                 | Aadrasah Code<br>KSTG<br>District<br>BIRBHUM<br>Aadrasah Mediur<br>BENGALI                                                                                                    | u —<br>m  | Contac<br>Contac                                                                                                    | No<br>2t No<br>act No | Welcome ad        |
| Approval User<br>aster->Madrasa<br>ick on the Edit Ic<br>Change Password<br>Report ><br>Logout                                                                                                    | r needs to update the<br>h Details Update<br>on to update the def<br>KHUSTIGIRI DARGAH SH<br>MADRASAH MASTER UF<br>Madrasah Name<br>KHUSTIGIRI DARGAH SHARIF HIGH<br>Head of Institute<br>Head of Institute<br>Pin Code<br>Email<br>khustigirids@gmail.com  | e Madrasah deta<br>tails<br>HARIF HIGH MADRAS/<br>HARRASAH<br>Address<br>Enter Address Details<br>Post Office<br>Post Office<br>Fax No<br>Fax No                     | H                 | Addrasah Code<br>KSTG<br>District<br>BIRBHUM<br>Addrasah Mediur<br>BENGALI                                                                                                    | u –<br>m  | Index H<br>123<br>Contac<br>V                                                                                                    | No<br>et No<br>act No | Welcome ac        |
| Approval User<br>laster->Madrasal<br>ick on the Edit Ic<br>Master ><br>Change Password<br>Report ><br>Logout                                                                                                    | n needs to update the<br>h Details Update<br>on to update the def<br>KHUSTIGIRI DARGAH SH<br>MADRASAH MASTER UP<br>Madrasah Name<br>KHUSTIGIRI DARGAH SHARIF HIGH<br>Head of Institute<br>Head of Institute<br>Pin Code<br>Email<br>khustigirids@gmail.com  | e Madrasah deta<br>tails<br>HARIF HIGH MADRASA<br>PDATE<br>HMADRASAH<br>Address<br>Enter Address Details<br>Post Office<br>Post Office<br>Fax No<br>Fax No<br>Fax No | H                 | Adrasah Code<br>KSTG<br>District<br>BIRBHUM<br>Addrasah Mediur<br>BENGALI                                                                                                    | u —<br>m  | Index 1<br>123<br>Contac                                                                                                    | No<br>et No<br>act No | Welcome or        |
| Approval User<br>laster->Madrasal<br>ick on the Edit Ic<br>where a sum has the<br>weather a sum of the set<br>water ><br>Change Password<br>Report ><br>Logout                                                                                                    | r needs to update the<br>h Details Update<br>on to update the def<br>KHUSTIGIRI DARGAH SH<br>MADRASAH MASTER UF<br>Madrasah Name<br>KHUSTIGIRI DARGAH SHARIF HIGH<br>Head of Institute<br>Head of Institute<br>Pin Code<br>Email<br>khustigirids@gmail.com  | e Madrasah deta<br>tails<br>AARIF HIGH MADRAS/<br>PDATE<br>HMADRASAH<br>Address<br>Enter Address Details<br>Post Office<br>Post Office<br>Fax No<br>Fax No           | H                 | Aadrasah Code<br>KSTG<br>District<br>BIRBHUM<br>Aadrasah Mediur<br>BENGALI                                                                                                    | u —<br>m  | Contac<br>Contac                                                                                                    | No<br>21 No<br>act No | Welcome ac        |

## 1. b. Add Entry User

| Student Approval                                                                                                    | USER ENTRY                                                                                                    |                                                                                                    |                                                         |                  |                                   |             |
|----------------------------------------------------------------------------------------------------|----------------------------------------------------------------------------------------------------|----------------------------------------------------------------------------------------------------|---------------------------------------------------------|------------------|-----------------------------------|-------------|
| Master ~                                                                                                    |                                                                                                    |                                                                                                    |                                                         |                  |                                   |             |
|                                                                                                    |                                                                                                    |                                                                                                    |                                                         |                  | AD                                | DD USER     |
| Jser Entry                                                                                                    | Show 10 × entries                                                                                                    |                                                                                                    |                                                         |                  | County (                          |             |
| 1adrasah Details Update                                                                                                    | Show to thereas                                                                                                    |                                                                                                    |                                                         |                  | Search:                           |             |
| Change Password                                                                                                    | User Name <sup>T↓</sup> Contac                                                                                                    | t No <sup>T↓</sup> College                                                                               | Joining Da                                              | te TI Last Worki | ng Date 🔍 Address                 | Action      |
| Depart >                                                                                                    | ADMIN                                                                                                    | KHUSTIGIRI DARGAH SHARIF HIGH MADRA                                                                      | SAH                                                     |                  |                                   | <b>.</b>    |
| Report                                                                                                    | KSTG                                                                                                    | KHUSTIGIRI DARGAH SHARIF HIGH MADRA                                                                      | SAH                                                     |                  |                                   | <b>2</b> /  |
| Logout                                                                                                    | KSTGUSERT                                                                                                    | KHUSTIGIRI DARGAH SHARIF HIGH MADRA                                                                      | SAH                                                     |                  |                                   | ě/          |
|                                                                                                    | Showing 1 to 3 of 3 entrie                                                                                                    | 25                                                                                                    |                                                         |                  | Previous                          | 5 1 Next    |
| he Approval Us                                                                                                    | ser can create Da                                                                                                    | ata Entry Users from the                                                                                 | e following Link                                        |                  |                                   |             |
| <b>laster-&gt;User E</b><br>lick on the <b>ADD</b>                                                                                                    | ntry<br>) USER button to                                                                                                    | add a new <b>Data Entry I</b>                                                                            | Jser                                                    |                  |                                   |             |
| Aaster->User E<br>lick on the ADD                                                                                                    | NUSER button to                                                                                                    | add a new <b>Data Entry (</b><br>SHARIF HIGH MADRASAH                                                    | Jser                                                    |                  |                                   | Welcome adm |
| Aaster->User E<br>Click on the ADD                                                                                                    | NTTY<br>USER button to<br>KHUSTIGIRI DARGAH<br>MADRASAH USER EN                                                                                                    | add a new <b>Data Entry I</b><br>Sharif high madrasah                                                    | Jser                                                    |                  |                                   | Welcome adm |
| Aaster->User E<br>Click on the ADD                                                                                                    | NTTY<br>USER button to<br>KHUSTIGIRI DARGAH<br>MADRASAH USER EN<br>Seleri Category *                                                                                     | add a new <b>Data Entry (</b><br>Sharif high Madrasah                                                    | Jser                                                    |                  | Last Working Date *               | Welcome adm |
| Aaster->User E<br>Click on the ADD<br>Were and the second second                                                                                                    | NTTY<br>USER button to<br>KHUSTIGIRI DARGAH<br>MADRASAH USER EN<br>Select Category *<br>Select Category                                                                  | add a new Data Entry I<br>SHARIF HIGH MADRASAH                                                           | Jser<br>Joining Date *<br>dd-mm-yyyy                    |                  | Last Working Date *<br>dd-mm-yyyy | Welcome adm |
| Aaster->User E<br>Click on the ADD<br>Student Approval ><br>Master *<br>Iser Entry<br>Iadrasah Details Update                                                                                                    | NTTY<br>USER button to<br>KHUSTIGIRI DARGAH<br>MADRASAH USER EN<br>Select Category *<br>Select Category<br>Address *                                                     | add a new Data Entry I<br>SHARIF HIGH MADRASAH                                                           | Jser<br>Joining Date *<br>dd-mm-yyyy                    |                  | Last Working Date *<br>dd-mm-yyyy | Welcome adm |
| Aaster->User E<br>Click on the ADD<br>Click on the ADD<br>Click on | NUSER button to<br>KHUSTIGIRI DARGAH<br>MADRASAH USER EN<br>Select Category •<br>Select Category<br>Address •<br>Enter Address Details                                   | add a new Data Entry I<br>SHARIF HIGH MADRASAH                                                           | Jser<br>Joining Date •<br>dd-mm-yyyy                    | 8                | Last Working Date *<br>dd-mm-yyyy | Welcome adm |
| Aaster->User E<br>lick on the ADD<br>Student Approval                                                                                                    | NTTY<br>USER button to<br>KHUSTIGIRI DARGAH<br>MADRASAH USER EN<br>Select Category *<br>Select Category<br>Address *<br>Enter Address Details                            | o add a new Data Entry I<br>SHARIF HIGH MADRASAH                                                         | Jser<br>Joining Date *<br>dd-mm-yyyy                    |                  | Last Working Date *<br>dd-mm-yyyy | Welcome adm |
| Aaster->User E<br>Click on the ADD<br>Student Approval ?<br>Master *<br>Master *<br>Kadrasah Details Update<br>Change Password<br>Report ?                                                                                                    | NTTY<br>USER button to<br>KHUSTIGIRI DARGAH<br>MADRASAH USER EN<br>Select Category<br>Select Category<br>Address *<br>Enter Address Details<br>User Name *               | And a new Data Entry I<br>SHARIF HIGH MADRASAH                                                           | Jser<br>Joining Date *<br>d-mm-yyyy                     |                  | Last Working Date *<br>dd-mm-yyyy | Welcome adm |
| Aaster->User E<br>Click on the ADD<br>Student Approval ><br>Student Approval ><br>Master *<br>Ser Entry<br>adrasah Details Update<br>Change Password<br>Report ><br>Logout                                                                                                    | NTTY<br>USER button to<br>KHUSTIGIRI DARGAH<br>MADRASAH USER EN<br>Select Category<br>Select Category<br>Address *<br>Enter Address Details<br>User Name *<br>User Name  | And a new Data Entry I<br>SHARIF HIGH MADRASAH                                                           | Joining Date *<br>dd-mm-yyy<br>Active *<br>Yes          |                  | Last Working Date *<br>dd-mm-yyyy | Welcome adm |
| Aaster->User E<br>Click on theADD<br>Student Approval ><br>Student Approval ><br>Master *<br>Change Password<br>Report ><br>Logout                                                                                                    | NUSER button to<br>KHUSTIGIRI DARGAH<br>MADRASAH USER EN<br>Select Category *<br>Select Category<br>Address *<br>Enter Address Details<br>User Name *<br>User Name       | add a new Data Entry I<br>SHARIF HIGH MADRASAH                                                           | Joining Date *<br>dd-mm-yyyy<br>Active *<br>Yes         |                  | Last Working Date *<br>dd-mm-yyyy | Welcome adm |
| Aaster->User E<br>lick on the ADD<br>Student Approval ><br>Master *<br>Change Password<br>Report ><br>Logout                                                                                                    | NUSER button to<br>KHUSTIGIRI DARGAH<br>KHUSTIGIRI DARGAH<br>Select Category *<br>Select Category<br>Address *<br>Enter Address Details<br>User Name *<br>User Name      | A anew Data Entry I<br>SHARIF HIGH MADRASAH                                                              | Jser<br>Joining Date *<br>d-mm-yyyy                     |                  | Last Working Date *<br>dd-mm-yyyy | Welcome adm |
| Aaster->User E<br>Click on the ADD<br>Student Approval ><br>Master *<br>Veer Entry<br>Aadrasah Details Update<br>Change Password<br>Report ><br>Logout                                                                                                    | NUSER button to<br>KHUSTIGIRI DARGAH<br>Select Category *<br>Select Category<br>Address *<br>Enter Address Details<br>User Name *                                        | And a new Data Entry I<br>SHARIF HIGH MADRASAH                                                           | Jser<br>Joining Date *<br>d-mm-yyyy<br>Active *<br>Yes  |                  | Last Working Date *<br>dd-mm-yyyy | Welcome adm |
| Vlaster->User E       Click on theADD       Student Approval       Vaster       Vaster       Change Password       Report       Logout                                                                                                    | NUSER button to<br>KHUSTIGIRI DARGAH<br>Select Category *<br>Select Category<br>Address *<br>Enter Address Details<br>User Name *<br>User Name                           | And a new Data Entry I<br>SHARIF HIGH MADRASAH                                                           | Jser<br>Joining Date *<br>dd-mm-yyyy<br>Active *<br>Yes | · · ·            | Last Working Date *<br>dd-mm-yyyy | Welcome adm |
| Adaster->User E<br>Click on the ADD<br>Student Approval ?<br>Master ?<br>Madrasah Details Update<br>Change Password<br>Report ?<br>Logout                                                                                                    | ntry<br>DUSER button to<br>KHUSTIGIRI DARGAH<br>Select Category *<br>Select Category<br>Address *<br>Enter Address Details<br>User Name *<br>User Name                   | A a new Data Entry I<br>SHARIF HIGH MADRASAH                                                             | Jser<br>Joining Date *<br>dd-mm-yyyy<br>Active *<br>Yes | · · ·            | Last Working Date *<br>dd-mm-yyyy | Welcome adm |
| Alaster->User E<br>Click on the ADD<br>Click on the ADD<br>Click o | ntry<br>DUSER button to<br>KHUSTIGIRI DARGAH<br>Select Category<br>Select Category<br>Address *<br>Enter Address Details<br>User Name *<br>User Name                     | Add a new Data Entry I<br>SHARIF HIGH MADRASAH                                                           | Jser<br>Joining Date *<br>dd-mm-yyyy<br>Active *<br>Yes |                  | Last Working Date *<br>dd-mm-yyyy | Welcome adm |
| Alaster->User E<br>Click on the ADD<br>Student Approval<br>Aster ~<br>Aster ~<br>Change Password<br>Report ><br>Logout                                                                                                    | ntry<br>DUSER button to<br>KHUSTIGIRI DARGAH<br>MADRASAH USER EN<br>Select Category<br>Select Category<br>Address *<br>Enter Address Details<br>User Name *<br>User Name | And a new Data Entry I<br>SHARIF HIGH MADRASAH<br>Contact No *<br>Contact No<br>Password *<br>Password * | Jser<br>Joining Date *<br>dd-mm-yyy<br>Active *<br>Yes  |                  | Last Working Date *<br>dd-mm-yyyy | Welcome adm |
| Alaster->User E<br>Click on theADD<br>Student Approval 2<br>Master 2<br>Change Password<br>Report 2<br>Logout                                                                                                    | ntry<br>DUSER button to<br>KHUSTIGIRI DARGAH<br>MADRASAH USER EN<br>Select Category<br>Select Category<br>Address *<br>Enter Address Details<br>User Name *<br>User Name | Add a new Data Entry I<br>SHARIF HIGH MADRASAH                                                           | Jser<br>Joining Date *<br>dd-mm-yyy                     |                  | Last Working Date *<br>dd-mm-yyyy | Welcome adm |
| Aaster->User E<br>Click on theADD<br>Student Approval ><br>Master *<br>Change Password<br>Report ><br>Logout                                                                                                    | ntry<br>DUSER button to<br>KHUSTIGIRI DARGAH<br>MADRASAH USER EN<br>Select Category<br>Address *<br>Enter Address Details<br>User Name *<br>User Name                    | A anew Data Entry I<br>SHARIF HIGH MADRASAH                                                              | Jser<br>Joining Date *<br>dd-mm-yyy<br>Active *<br>Yes  |                  | Last Working Date *<br>dd-mm-yyyy | Welcome adm |

## 1. c. Approve Registration

| A stated approved   Implementation   Implementation   Im | CO KAT DESCAL BOARD OF<br>MADRASAN EDUCATION<br>Madrasan EDUCATION<br>Madrasan Republic Press volt | KHUSTIGIRI DAF              | GAH SHARIF    | HIGH MAE      | RASAH             |                              |                     |                     |         |        | Welcome admin                      |
|----------------------------------------------------------------------------------------------------|----------------------------------------------------------------------------------------------------|-----------------------------|---------------|---------------|-------------------|------------------------------|---------------------|---------------------|---------|--------|------------------------------------|
| Image: Second Students can be seen under individual Exam menus (High Madrasah Exam, Alim Exam, Fazil Exam) under Student Approval.   Click on thethumbs up icon to view the candidate details   Image: Second Student Approval.   Click on thethumbs up icon to view the candidate details   Image: Second Student Approval.   The candidate details page will show all information of the candidate and will present with an APPROVE and DISAPPROVE button at the bottom of the page.                                                                                                    | A Student Approval     ×                                                                           | VIEW HIGH N                 | 1ADRASAI      | H EXAMIN      | IATION S          | TUDENTS                      |                     |                     |         |        |                                    |
| Registered Students can be seen under individual Exam menus (High Madrasah Exam, Alim Exam, Fazil Exam) under Student Approval.   Click on thethumbs up icon to view the candidate details                                                                                                    | > High Madrasah Exam<br>> Alim Exam<br>> Fazil Exam                                                | Show 10 v e                 | ntries        |               |                   |                              |                     |                     | S       | earch: |                                    |
| Mater     Diange Russed     Report     Nowing 1 to 1 of 1 entries     Showing 1 to 1 of 1 entries     Registered Students can be seen under individual Exam menus (High Madrasah Exam, Alim Exam, Fazil Exam) under Student Approval.   Click on thethumbs up icon to view the candidate details   Click on thethumbs up icon to view the candidate details     Center By:     Dis Of Registation: 23 Aug. 2021     Dis Of Registation: 23 Aug. 2021     Center By:        The candidate details page will show all information of the candidate and will present with an APPROVE and DISAPPROVE button at the bottom of the page                                                                                                    |                                                                                                    | Registration Date $\hat{T}$ | Student Name  | Date of Birth | Contact No 🗍      | First Language <sup>↑↓</sup> | Compulsory Subjecte | U Optional Elective | Status  | Photo  | <sup>↑↓</sup> Action <sup>↑↓</sup> |
| Change Pleaseword Registered Students can be seen under individual Exam menus (High Madrasah Exam, Alim Exam, Fazil Exam) under Student Approval. Click on thethumbs up icon to view the candidate details Click on thethumbs up icon to view the candidate details The candidate details page will show all information of the candidate and will present with an APPROVE and DISAPPROVE button at the bottom of the page                                                                                                    | ≡ Master >                                                                                         | 2021-08-23                  | Mustafizur    | 24 Aug, 2000  | 3333333333        | Urdu                         | Arabic              | Biology             | Pending |        | <i>≞,</i> Q(€                      |
| Registered Students can be seen under individual Exam menus (High Madrasah Exam, Alim Exam, Fazil Exam) under Student Approval.   Click on thethumbs up icon to view the candidate details                                                                                                    | Change Password                                                                                    |                             |               |               |                   |                              |                     |                     |         | TY-    | 2                                  |
| Begistered Students can be seen under individual Exam menus (High Madrasah Exam, Alim Exam, Fazil Exam) under Student Approval. Click on thethumbs up icon to view the candidate details Click on thethumbs up icon to view the candidate details The candidate details page will show all information of the candidate and will present with an APPROVE and DISAPPROVE button at the bottom of the page                                                                                                    | Report                                                                                             | Showing 1 to 1 of           | l entries     |               |                   |                              |                     |                     |         |        | Previous 1 Next                    |
| Registered Students can be seen under individual Exam menus (High Madrasah Exam, Alim Exam, Fazil Exam) under Student Approval.         Click on thethumbs up icon to view the candidate details         Click on thethumbs up icon to view the candidate details         The candidate details page will show all information of the candidate and will present with an APPROVE and DISAPPROVE button at the bottom of the page                                                                                                    | Ů Logout                                                                                           |                             |               |               |                   |                              |                     |                     |         |        |                                    |
| Registered Students can be seen under individual Exam menus (High Madrasah Exam, Alim Exam, Fazil Exam) under Student Approval.         Click on thethumbs up icon to view the candidate details         Click on thethumbs up icon to view the candidate details         The candidate details page will show all information of the candidate and will present with an APPROVE and DISAPPROVE button at the bottom of the page                                                                                                    |                                                                                                    |                             |               |               |                   |                              |                     |                     |         |        |                                    |
| Registered Students can be seen under individual Exam menus (High Madrasah Exam, Alim Exam, Fazil Exam) under Student Approval.         Click on thethumbs up icon to view the candidate details         Click on thethumbs up icon to view the candidate details         Date Of Registration: 23 Aug. 2021         East         The candidate details page will show all information of the candidate and will present with an APPROVE and DISAPPROVE button at the bottom of the page                                                                                                    |                                                                                                    |                             |               |               |                   |                              |                     |                     |         |        |                                    |
| Registered Students can be seen under individual Exam menus (High Madrasah Exam, Alim Exam, Fazil Exam) under Student Approval.         Click on thethumbs up icon to view the candidate details         Click on thethumbs up icon to view the candidate details         Event By:       Date of Registration: 23 Aug. 2021         Event By:       Date of Registration: 23 Aug. 2021         The candidate details page will show all information of the candidate and will present with an APPROVE and DISAPPROVE button at the bottom of the page                                                                                                    |                                                                                                    |                             |               |               |                   |                              |                     |                     |         |        |                                    |
| Registered Students can be seen under individual Exam menus (High Madrasah Exam, Alim Exam, Fazil Exam) under Student Approval.         Click on thethumbs up icon to view the candidate details         Click on thethumbs up icon to view the candidate details         Example of Registration: 23 Aug. 2021         Example of Registration: 23 Aug. 2021         Example of Registration: 23 Aug. 2021         Click on the thumbs up icon to view the candidate and will present with an APPROVE and DISAPPROVE button at the bottom of the page                                                                                                    |                                                                                                    |                             |               |               |                   |                              |                     |                     |         |        |                                    |
| Registered Students can be seen under individual Exam menus (High Madrasah Exam, Alim Exam, Fazil<br>Exam) under Student Approval.<br>Click on thethumbs up icon to view the candidate details                                                                                                    |                                                                                                    |                             |               |               |                   |                              |                     |                     |         |        |                                    |
| Registered Students can be seen under individual Exam menus (High Madrasah Exam, Alim Exam, Fazil Exam) under Student Approval.<br>Click on thethumbs up icon to view the candidate details                                                                                                    |                                                                                                    |                             |               |               |                   |                              |                     |                     |         |        |                                    |
| Exam) under Student Approval.         Click on thethumbs up icon to view the candidate details         Created By:       Date of Registration: 23 Aug. 2021         Back       Disapprove         Approve         The candidate details page will show all information of the candidate and will present with an APPROVE and DISAPPROVE button at the bottom of the page                                                                                                    | Pogistored Studen                                                                                  | ts can bo s                 | oon und       | orindiv       | idual Ex          |                              | us ( <b>High M</b>  | adrasah Er          | vam     | Alim E | ivam Eazil                         |
| Click on the thumbs up icon to view the candidate details          Created By:       Date Of Registration: 23 Aug, 2021         Back       Disapprove         Approve         The candidate details page will show all information of the candidate and will present with an APPROVE and DISAPPROVE button at the bottom of the page                                                                                                    | Exam) under Studen                                                                                 | ent Annro                   | een unu<br>al |               |                   | anninen                      |                     | aurasarr            | xam,    | AIIIII | -Xaiii, Fazii                      |
| Click on the <b>thumbs up icon</b> to view the candidate details                                                                                                    |                                                                                                    | ent Approv                  | /al.          |               |                   |                              |                     |                     |         |        |                                    |
| Created By:       Date of Registration: 23 Aug, 2021       Disapprove       Approve         The candidate details page will show all information of the candidate and will present with an APPROVE and DISAPPROVE button at the bottom of the page       Approve                                                                                                    | Click on the <b>thumb</b>                                                                          | s up icon t                 | o view tl     | ne cand       | idate d           | etails                       |                     |                     |         |        |                                    |
| Created By:       Date of Registration: 23 Aug, 2021       Disapprove       Approve         The candidate details page will show all information of the candidate and will present with an APPROVE and DISAPPROVE button at the bottom of the page       Approve                                                                                                    |                                                                                                    |                             |               |               |                   |                              |                     |                     |         |        |                                    |
| Created By:       Date of Registration : 23 Aug, 2021       Back       Disapprove       Approve         The candidate details page will show all information of the candidate and will present with an APPROVE and DISAPPROVE button at the bottom of the page       Approve       Approve                                                                                                    |                                                                                                    |                             |               |               |                   |                              |                     |                     |         |        |                                    |
| Created By:       Date of Registration: 23 Aug, 2021       Back       Disapprove       Approve         The candidate details page will show all information of the candidate and will present with an APPROVE and DISAPPROVE button at the bottom of the page       Approve       Approve                                                                                                    |                                                                                                    |                             |               |               |                   |                              |                     |                     |         |        |                                    |
| The candidate details page will show all information of the candidate and will present with an <b>APPROVE</b> and <b>DISAPPROVE</b> button at the bottom of the page                                                                                                    |                                                                                                    | Created By :                |               | Date Of       | Registration : 23 | Aug, 2021                    |                     |                     | Back    | Disapp | prove Approve                      |
| The candidate details page will show all information of the candidate and will present with an <b>APPROVE</b> and <b>DISAPPROVE</b> button at the bottom of the page                                                                                                    |                                                                                                    |                             |               |               |                   |                              |                     |                     |         |        |                                    |
| The candidate details page will show all information of the candidate and will present with an <b>APPROVE</b><br>and <b>DISAPPROVE</b> button at the bottom of the page                                                                                                    |                                                                                                    |                             |               |               |                   |                              |                     |                     |         |        |                                    |
| and <b>DISAPPROVE</b> button at the bottom of the page                                                                                                    | The candidate det                                                                                  | ails page w                 | ill show      | all info      | mation            | of the ca                    | andidate an         | id will pres        | sent v  | with a | n <b>APPROVE</b>                   |
| and blen interest station at the bottom of the page                                                                                                    | and <b>DISAPPROVE</b>                                                                              | button at t                 | he botto      | m of th       | e page            |                              |                     |                     |         |        |                                    |
| Click on the APPROVE button to approve the candidate                                                                                                    | Click on the APPRO                                                                                 | <b>DVE</b> buttor           | n to appr     | ove the       | candid            | ate                          |                     |                     |         |        |                                    |
|                                                                                                    |                                                                                                    |                             |               |               |                   |                              |                     |                     |         |        |                                    |

#### 2. ENTRY USER

#### 2. a. Add Students

| للاحتاج BENGAL BOARD OF<br>MADRASAH EDUCATION<br>بالمحمد بالمحالية المحمد المحالية<br>بعن بمكان معرسه الجو كيش يورا | 0    | KHUSTIGIRI DAR                         | GAH SHARIF                           | HIGH MAD                              | RASAH                           |                |                     |                   |                      |         | Welcome K    | STGUSER1 |
|----------------------------------------------------------------------------------------------------|------|----------------------------------------|--------------------------------------|---------------------------------------|---------------------------------|----------------|---------------------|-------------------|----------------------|---------|--------------|----------|
| 은 Student Registration                                                                                              | ~    | VIEW HIGH M                            | 1ADRASAH                             | EXAMIN                                | IATION S                        | TUDENTS        |                     |                   |                      |         |              |          |
|                                                                                                    |      |                                        |                                      |                                       |                                 |                |                     |                   |                      |         | ADD STUDE    | NT       |
|                                                                                                    |      | Show 10 🗸 e                            | ntries                               |                                       |                                 |                |                     |                   | Se                   | arch:   |              |          |
| 🔡 Fees Payment                                                                                                    |      | Registration Date $\uparrow\downarrow$ | Student Name $^{\uparrow\downarrow}$ | Date of Birth $^{\uparrow\downarrow}$ | Contact No $\uparrow\downarrow$ | First Language | Compulsory Subjecte | Optional Elective | Status <sup>↑↓</sup> | Photo   | Action       |          |
| Change Password                                                                                                    |      | 2021-08-23                             | Mustafizur                           | 24 Aug, 2000                          | 3333333333                      | Urdu           | Arabic              | Biology           | Pending              |         | <b>2</b> , Q |          |
| Report                                                                                                    | >    |                                        |                                      |                                       |                                 |                |                     |                   |                      |         |              |          |
| ථ Logout                                                                                                    |      | Showing 1 to 1 of 1                    | entries                              |                                       |                                 |                |                     |                   |                      | Pro     | evious 1     | Next     |
|                                                                                                    |      |                                        |                                      |                                       |                                 |                |                     |                   |                      |         |              |          |
|                                                                                                    |      |                                        |                                      |                                       |                                 |                |                     |                   |                      |         |              |          |
|                                                                                                    |      |                                        |                                      |                                       |                                 |                |                     |                   |                      |         |              |          |
|                                                                                                    |      |                                        |                                      |                                       |                                 |                |                     |                   |                      |         |              |          |
|                                                                                                    |      |                                        |                                      |                                       |                                 |                |                     |                   |                      |         |              |          |
|                                                                                                    |      |                                        |                                      |                                       |                                 |                |                     |                   |                      |         |              |          |
|                                                                                                    |      |                                        |                                      |                                       |                                 |                |                     |                   |                      |         |              |          |
| To Add New                                                                                                    | Stuc | dent, go the <b>S</b>                  | Student                              | Registra                              | ation M                         | lenu and       | select the r        | name of th        | ne Exa               | am (Hig | h            |          |
| Madrasah Ex                                                                                                    | (am, | , Alim Exam,                           | Fazil Ex                             | am)                                   |                                 |                |                     |                   |                      |         |              |          |

Click on the **ADD STUDENT** button to add a new student

| A Student Registration | E                                                                                                    |                                                                                                    |                                                                                                    |                                                                                                    |
|------------------------|----------------------------------------------------------------------------------------------------|----------------------------------------------------------------------------------------------------|----------------------------------------------------------------------------------------------------|----------------------------------------------------------------------------------------------------|
| 器 Fees Payment         | STUDENT DETAILS - HIGH M                                                                                                    | ADRASAH REGISTRATION                                                                                                    |                                                                                                    |                                                                                                    |
|                        | Student Name *                                                                                                    | Date of Birth (As per Birth Certificate)*                                                                                                    | Nationallity *                                                                                                    | Father's Name*                                                                                                |
| Change Password        | Student Name                                                                                                    | dd-mm-yvyy                                                                                                    | Select Nationallity                                                                                                  | Father's Name                                                                                                 |
| Report                 | Mother's Name *                                                                                                    | Gurdian Name                                                                                                    | Candar *                                                                                                    | Palining *                                                                                                    |
|                        | Mother's Name                                                                                                    | Gurdian Name                                                                                                    | Select Gender ~                                                                                                    | Select Religion                                                                                               |
| ථ Logout               | Caste *                                                                                                    | Caste Certificate No                                                                                                    | Contact No *                                                                                                    | Type of Physical Disability                                                                                   |
|                        | Select Caste ~                                                                                                    | Cast Certificate No                                                                                                    | Contact No                                                                                                    | Select Physical Disability                                                                                    |
|                        | Identification Mark (If any)                                                                                                 | Email ID (If any)                                                                                                    |                                                                                                    |                                                                                                    |
|                        | Identification Mark                                                                                                    | Email ID                                                                                                    |                                                                                                    |                                                                                                    |
|                        |                                                                                                    |                                                                                                    |                                                                                                    |                                                                                                    |
|                        | Address Details*                                                                                                    | Sub Divisio                                                                                                    | n District*                                                                                                    | Pin Code *                                                                                                    |
|                        | Enter Address Details                                                                                                    | Sub Divis                                                                                                    | ion Select District                                                                                                  | ✓ Pin Code                                                                                                    |
|                        | SUBJECT DETAILS                                                                                                    |                                                                                                    |                                                                                                    |                                                                                                    |
|                        | First Language *                                                                                                    | Compulsory Subject *                                                                                                    | Optional Elective *                                                                                                  | Class of Admission *                                                                                          |
|                        | Select First Language 🗸 🗸 🗸                                                                                                  | Select Compulsory Subject 🗸 🗸                                                                                                    | Select Optional Elective 🗸 🗸                                                                                         | Class of Admission                                                                                            |
|                        | Date of Admission *                                                                                                    | Remarks                                                                                                    |                                                                                                    |                                                                                                    |
|                        | dd-mm-yyyy                                                                                                    | Remarks                                                                                                    |                                                                                                    |                                                                                                    |
|                        |                                                                                                    |                                                                                                    |                                                                                                    |                                                                                                    |
|                        | Bank Name *<br>Bank Name                                                                                                    | Branch *<br>Branch                                                                                                    | IFSC *                                                                                                    | A/C No *<br>Account No                                                                                        |
|                        | Bark Name *<br>Bark Name<br>UPLOAD FILES                                                                                     | Branch *<br>Branch                                                                                                    | IFSC *<br>IFSC Code                                                                                                  | A/C No *<br>Account No                                                                                        |
|                        | Bank Name *<br>Bank Name UPLOAD FILES                                                                                        | Baach * Erasch                                                                                                    | IFSC *<br>USC Dode                                                                                                   | A/C No*<br>Account No                                                                                         |
|                        | Bank Name *<br>Bank Name UPLOAD FILES Student Image * Choose File No file chosen                                             | Baach *<br>Branch<br>Branch<br>Br | IFSC *<br>If ISC Dode                                                                                                | A/C No *<br>Account No<br>Physical Handcapped<br>Choose File No file chosen                                   |
|                        | Bank Name *<br>Bank Name<br>UPLOAD FILES<br>Sudent Image *<br>Choose File [No file chosen<br>Maximum upload file size 200 KB | Banch * Eanch Ench Ench Ench Ench Ench Ench Ench E                                                                                                    | IFSC *<br>IFSC Dode<br>IFSC Dode<br>IFSC Dode<br>IFSC Dode<br>IFSC No file chosen<br>Maximum upload file size 200 KB | A/C No *<br>Account No<br>Privated Handcapped<br>Choose File No Nie chosen<br>Maximum upload file size 200 K  |
|                        | Bank Name *<br>Brisk Name<br>UPLOAD FILES<br>Sudent Image *<br>Choose File No file chosen<br>Maximum upbad file size 200 KB  | Back *<br>brack<br>brack<br>Brack<br>Brit Certificate *<br>Choose File, No file chosen<br>Maximum upload file size 200 KB                                                                                                    | IFSC *<br>If ISC Dode<br>Syntaire *<br>Choose File No file chosen<br>Maximum upload file size 200 KB                 | A/C No*<br>Account No<br>Physical Handcapped<br>Choose File, No file chosen<br>Maximum upload file size 200 K |

Fill up all the mandatory fields, upload the images and click on the **SUBMIT** button

**Student Image, Birth Certificate and Signature** are mandatory and must be uploaded. All images must be less than **200kb** in size and in **jpg** format

## 2. b. Update Payment

| مغري بنگل مدرسه ايجو کيشن بوره                | KHUSTIGIRI DARGAH SHARIF HIGH MADRASAH                                                                                                    |                                                                            | Welcome KSTGUSER1                                                    |
|-----------------------------------------------|----------------------------------------------------------------------------------------------------|----------------------------------------------------------------------------|----------------------------------------------------------------------|
| 은 Student Registration $\rightarrow$          | FEES PAYMENT                                                                                                    |                                                                            |                                                                      |
| Fees Payment Change Password Report           | Course Session<br>Select Course Select Session<br>Show 10 v entries                                                                              | ~ Search                                                                   | Search:                                                              |
| එ Logout                                      | □ Action <sup>↑↓</sup> Student Name                                                                                                    | $\uparrow \downarrow$ Course $\uparrow \downarrow$ Session Desc            | <sup>↑↓</sup> College <sup>↑↓</sup>                                  |
|                                               | Showing 0 to 0 of 0 entries                                                                                                    | No data available in table                                                 | Previous Next Proceed To Payment                                     |
| To update the pay<br>Select the <b>Course</b> | ment of the students, go the <b>Fees Pay</b> i<br>and <b>Session</b> and click on <b>Search</b> buttor<br>KHUSTIGIRI DARGAH SHARIF HIGH MADRASAH | <b>ment</b> Menu<br>າ                                                      | Welcome KSTGUSER1                                                    |
| 은 Student Registration >                      | FEES PAYMENT                                                                                                    |                                                                            |                                                                      |
| 器 Fees Payment                                | Course Session                                                                                                    |                                                                            |                                                                      |
| Change Password                               | FAZIL Examination    FAZIL Examination                                                                                                    | ∽ Search                                                                   |                                                                      |
|                                               |                                                                                                    |                                                                            |                                                                      |
| ☐ Report >                                    | Show 10 - entries                                                                                                    |                                                                            | Search:                                                              |
| U Report >                                    | Show     10     ✓ entries       □ Action     ↑↓     Student Name     ↑↓       Course     ↑↓                                                      | Session Desc                                                               | Search:                                                              |
| ☐ Report →<br>안 Logout                        | Show     10     • entries       Action     11     Student Name     11       Tapas Panja     FAZIL Examination                                    | Session Desc  College Fazil (2020) KHUSTIGIRI DARGAH SHARIF                | Search:                                                              |
| ∐ Report ><br>ట Logout                        | Show 10 ventries                                                                                                    | Session Desc College<br>Fazil (2020) KHUSTIGIRI DARGAH SHARIF              | Search: TI<br>HIGH MADRASAH<br>Previous 1 Next<br>Proceed To Payment |
| ∐ Report →                                    | Show 10 v entries                                                                                                    | Session Desc <sup>1</sup> College<br>Fazil (2020) KHUSTIGIRI DARGAH SHARIF | Search:                                                              |
| ⊎ Report<br>రి Logout                         | Show 10 v entries                                                                                                    | Session Desc <sup>1</sup> College<br>Fazil (2020) KHUSTIGIRI DARGAH SHARIF | Search: TI<br>HIGH MADRASAH<br>Previous 1 Next<br>Proceed To Payment |

| udent Registration | > |                                                                                                    |                                                                                                    |              |                                       |   |                        |
|--------------------|---|----------------------------------------------------------------------------------------------------|----------------------------------------------------------------------------------------------------|--------------|---------------------------------------|---|------------------------|
| ees Paument        |   | FEE DETAILS ENTRY                                                                                       |                                                                                                    |              |                                       |   |                        |
|                    |   | Madrasah Name                                                                                           | Course                                                                                                    |              | Session                               |   | Student Count          |
| hange Password     |   | KHUSTIGIRI DARGAH SHARIF HIG                                                                            | GH M/ FAZIL Examination                                                                                                    | ~            | Fazil (2020)                          | ~ | 1                      |
| eport              | > | Student Fees                                                                                            | Late Fees                                                                                                    |              | Sp. Delay Fees                        |   | Sp. Extended Fees      |
| agut               |   | 40                                                                                                    | 0                                                                                                    |              | Sp. Delay Fees                        |   | Sp. Extended Fees      |
| 59001              |   | Fees Pavable *                                                                                          | Der Dete t                                                                                                    |              |                                       |   |                        |
|                    |   | recordyable                                                                                             | Pay Date ^                                                                                                    |              | Bank Receipt No *                     |   | Remarks                |
|                    |   | 140<br>Upload Receipt * Choose File                                                                     | Ay Date ^                                                                                                    |              | Bank Receipt No *<br>Bank Receipt No. |   | Remarks                |
|                    |   | 140<br>Upload Receipt * Choose File<br>Pay Through SBI Collect<br>List of Students (Fee<br>Student Name | And the paid of the paid of th | Session Desc | Bank Receipt No * Bank Receipt No.    |   | Remarks Remarks SUBMIT |

Enter the Payment details and Upload the Payment receipt and click on **SUBMIT** 

You can also Pay through SBI Collect. You will be taken to the SBI Collect page by clicking on the **Pay through SBI Collect** button

You will be able to see the Student for whom you are making the payment in the List Below for you to double check